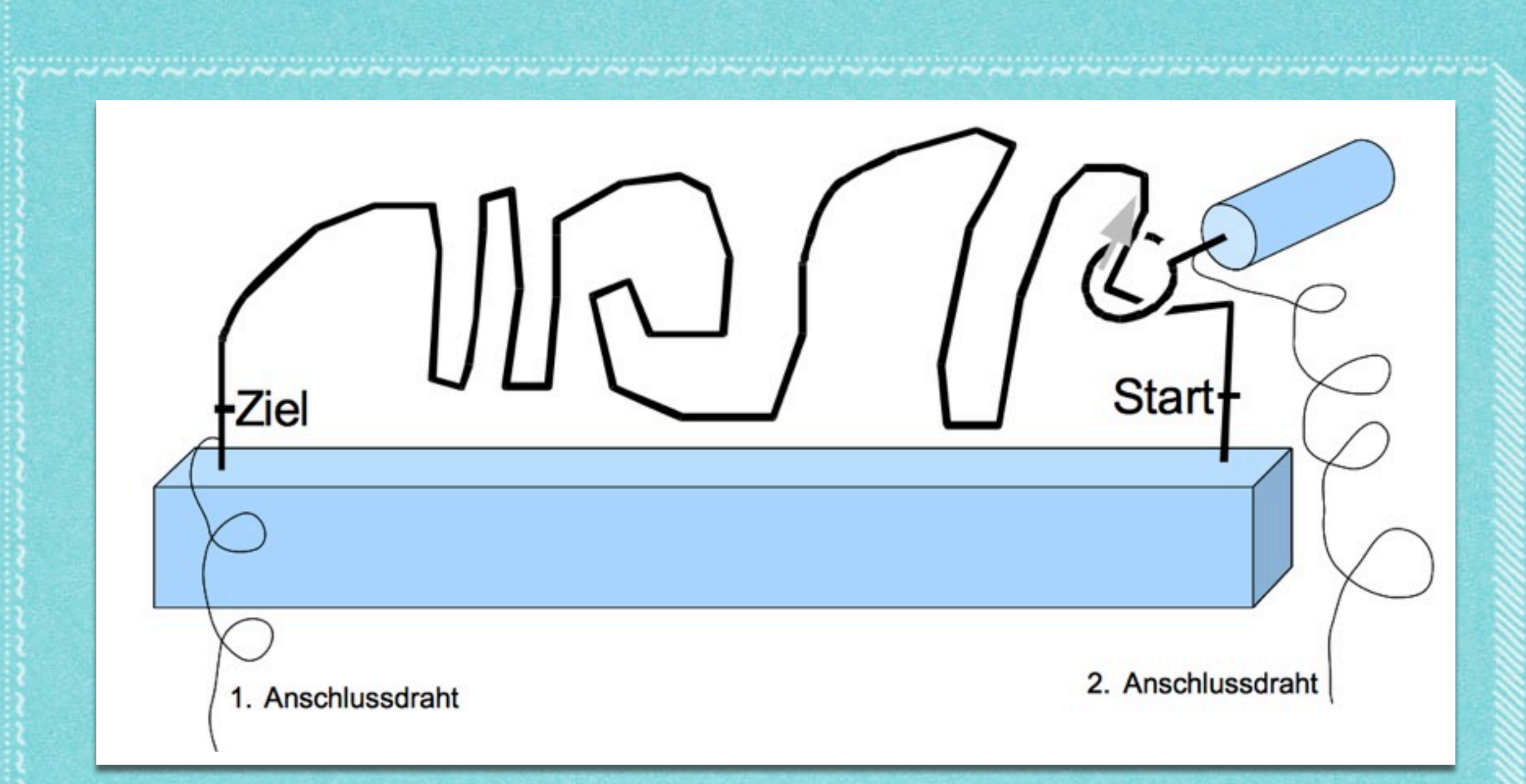

- Der heisse Draht -Physical Computing Workshop Januar 2013 Olav Schettler <<u>olav@tinkerthon.de</u>>

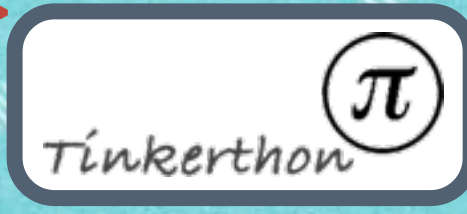

# Was sind Microcontroller?

- Computer auf einem Chip
- Elektronengehirn
- Speicher, Rechenkern, Ein-/Ausgabe-Pins
- Programmierbar
- Beispiel Spielzeug "Furby": Berühren, Licht
   Bewegung, Töne
- Schalter, Lichtfühler, Mikrofon ... Motoren, LEDs

### Blockdiagramme

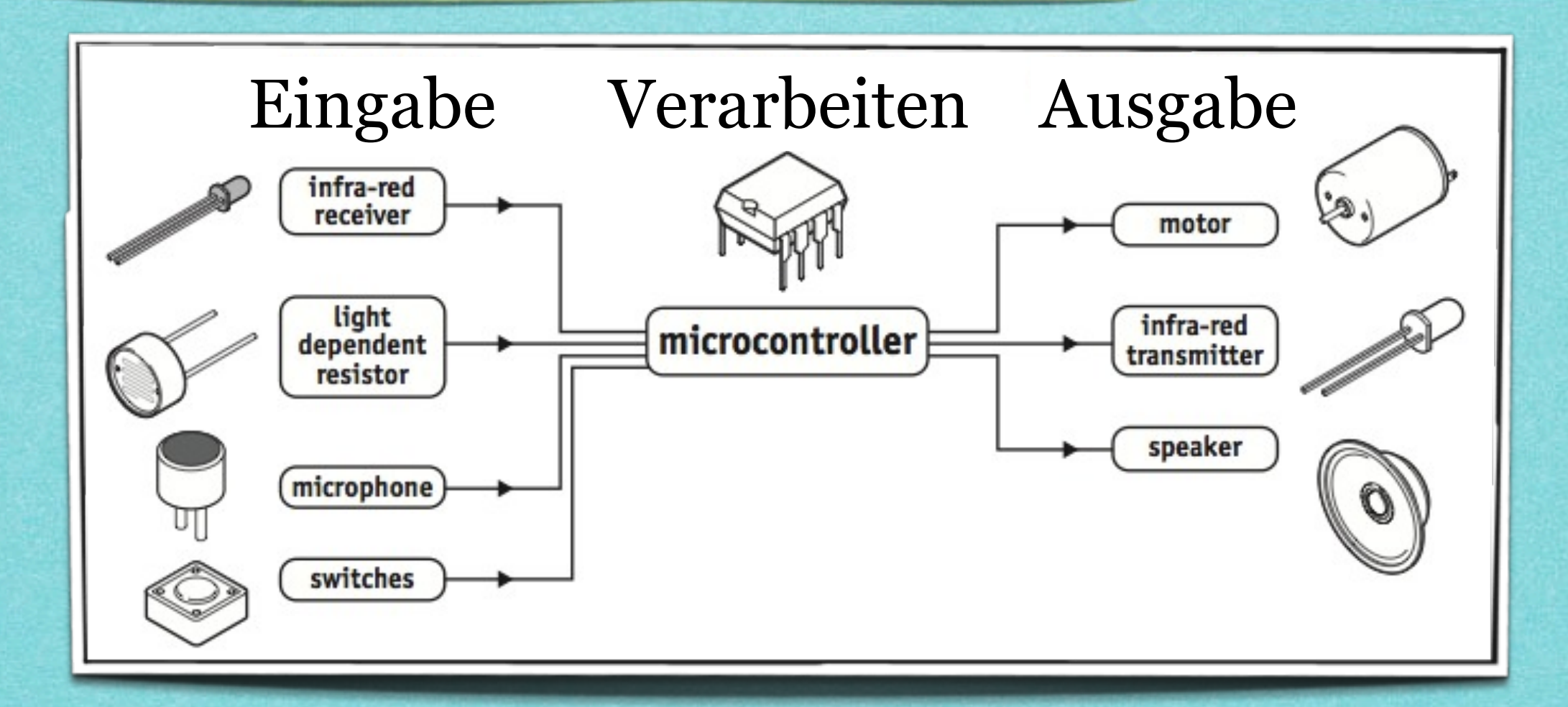

 Blockdiagramme zeigen die Baugruppen einer elektronischen Schaltung Eingabe ... Verarbeiten ... Ausgabe

### Was ist das PICAXE-System?

#### Microcontroller sind schwer zu programmieren:

- Schwierige Programmiersprache
- Spezielles Programmiergerät

#### ▶ PICAXE:

- Flußdiagramme zeichnen
- Programmierung in BASIC
- Kein extra Programmiergerät

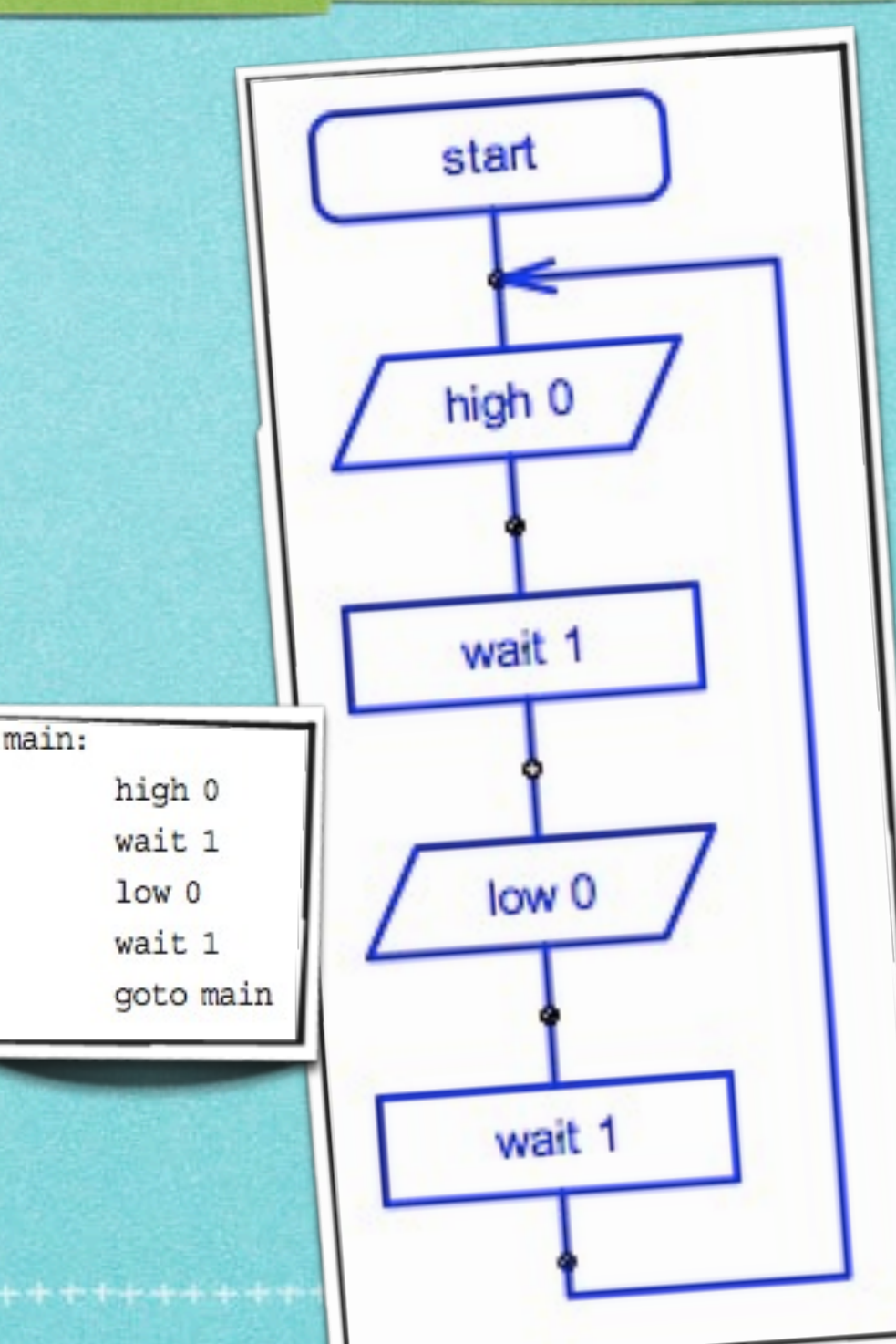

### Wir bauen ein elektronisches Spiel

- Gehirn: ein PICAXE-08M2
- LEDs zur Anzeige von Zeit und Berührungen, Piezo-Wandler für Töne
- Reagiert auf Berührung und Zeit

Dienstag, 8. Januar 13

### Blockdiagramm unseres Spiels

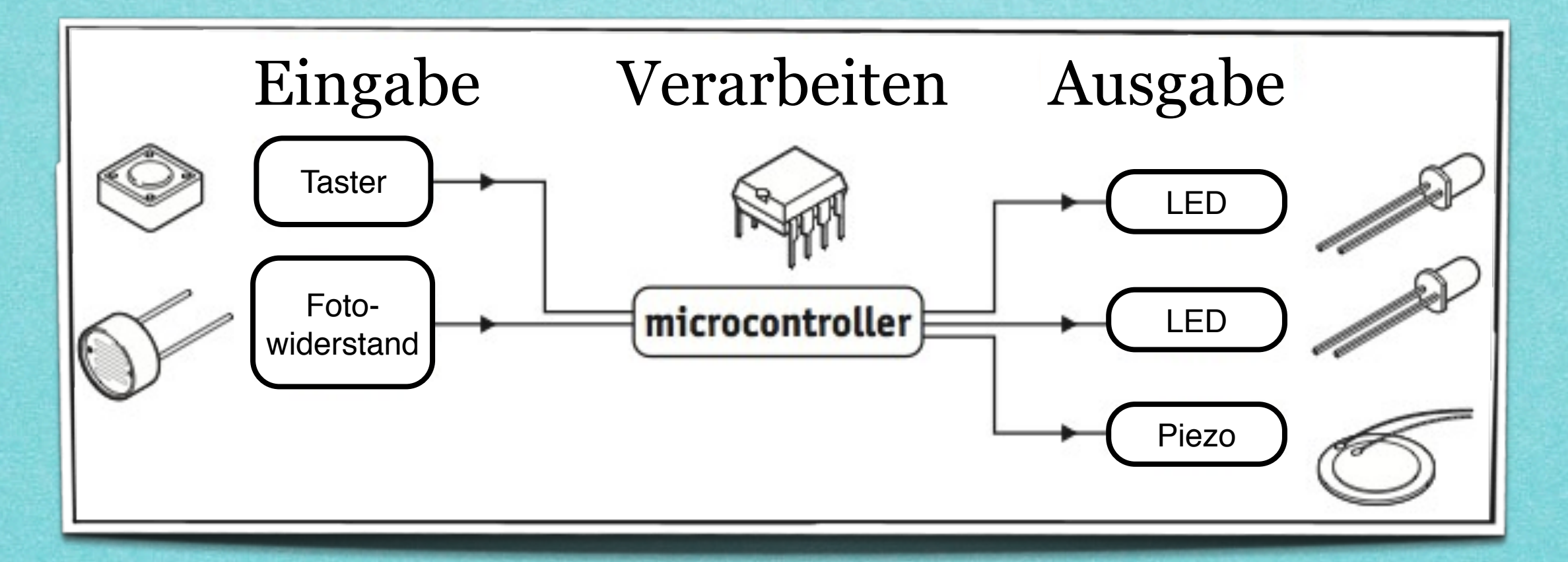

## Elektronische Bauteile

Auf den nächsten Seiten erfahren wir mehr über diese Bauteile ...

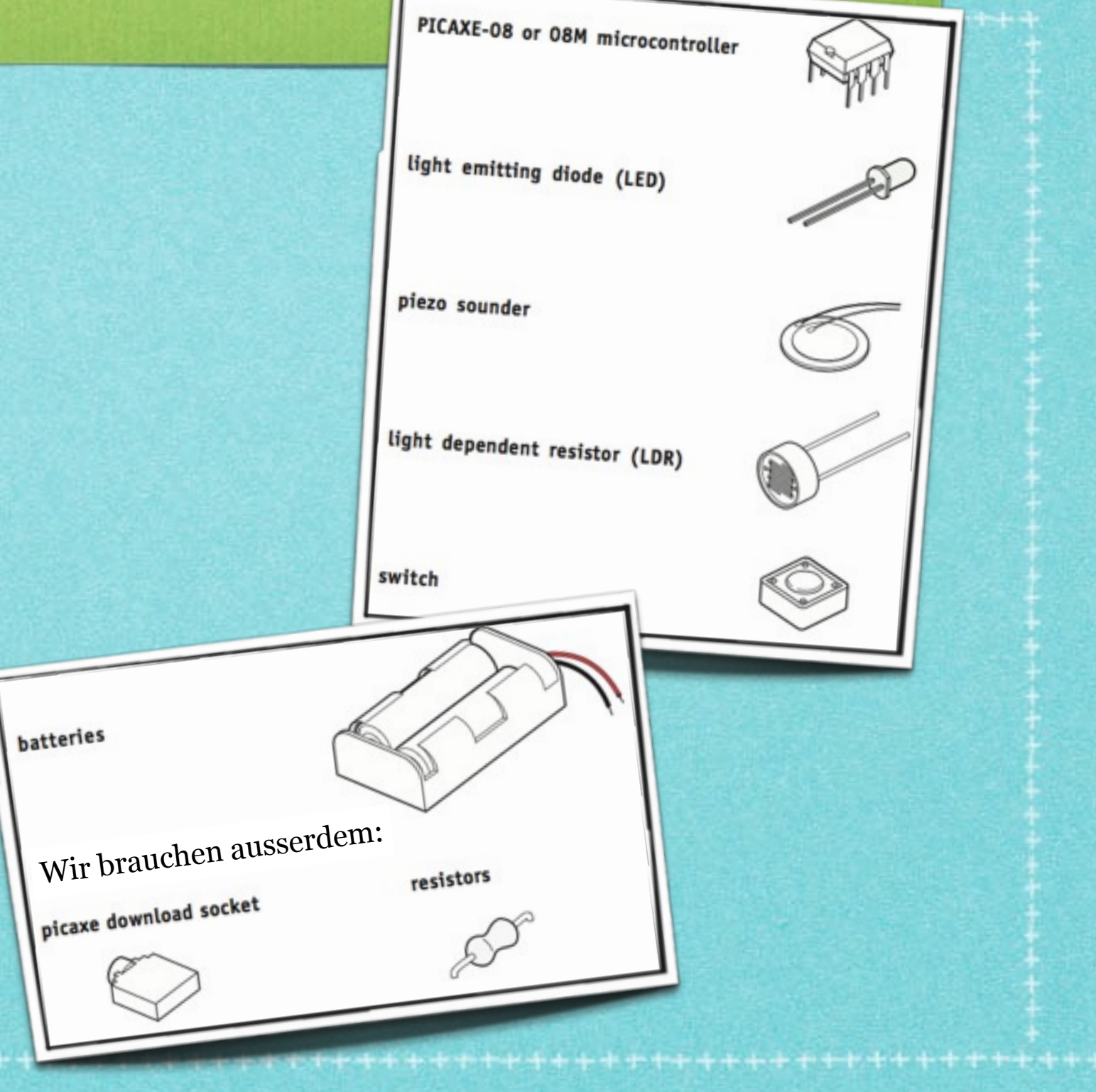

## Microcontroller

- Computer auf einem Chip
   Werden nach der Programmierung in Produkte eingebaut, damit diese intelligenter und einfacher zu nutzen sind
- Beispiele:
  - Haushaltsgeräte
  - Alarmanlagen
  - Medizinische Geräte
  - in Fahrzeugen
  - Messgeräte

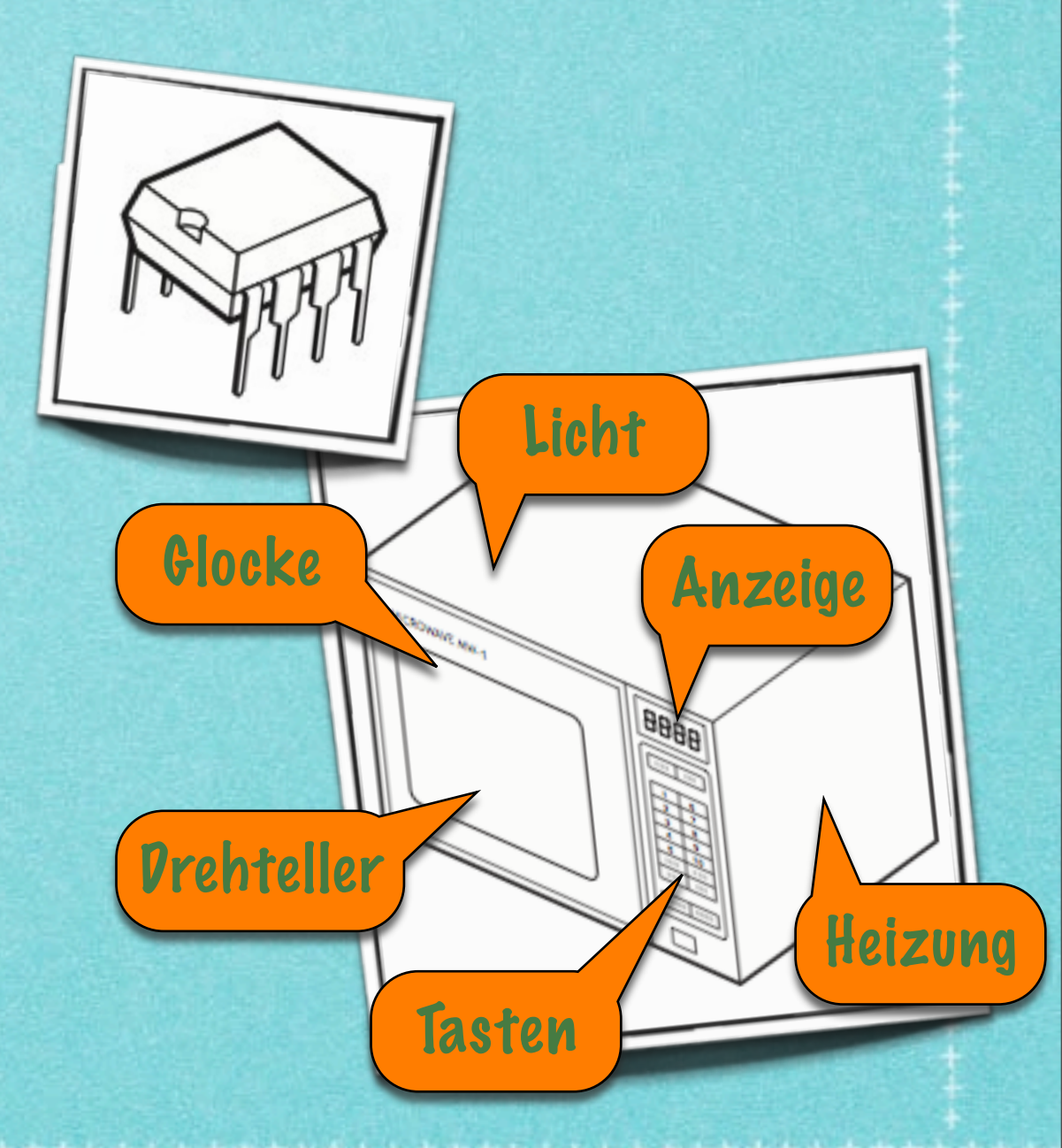

## Wie kommen Programme auf den Microcontroller?

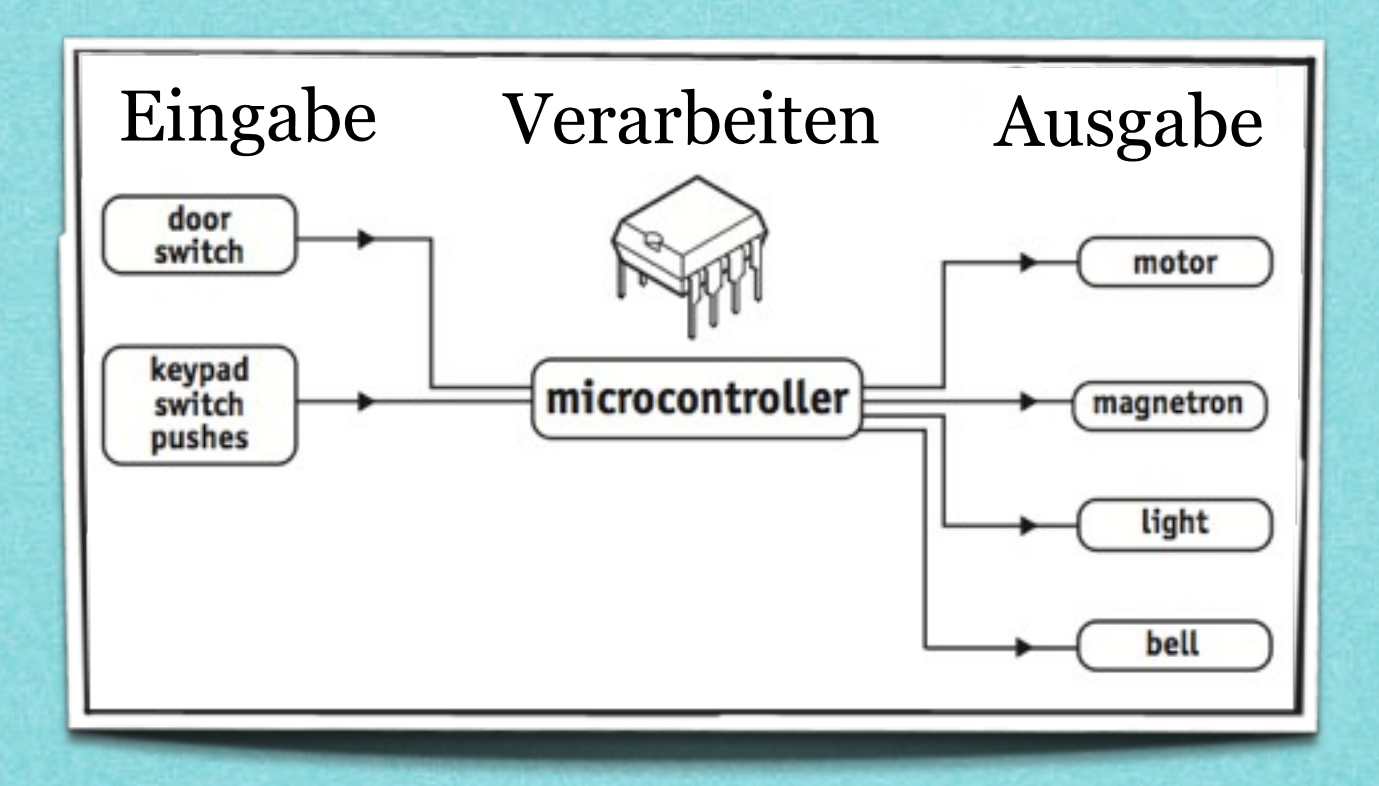

Die Schaltung wird oft als Blockdiagramm gezeichnet

- Das Programm wird auf einen PC entwickelt
- Programme werden als Flußdiagramm gezeichnet oder in BASIC geschrieben
- ... und auf den Microcontroller hochgeladen

#### Wie werden Programme hochgeladen?

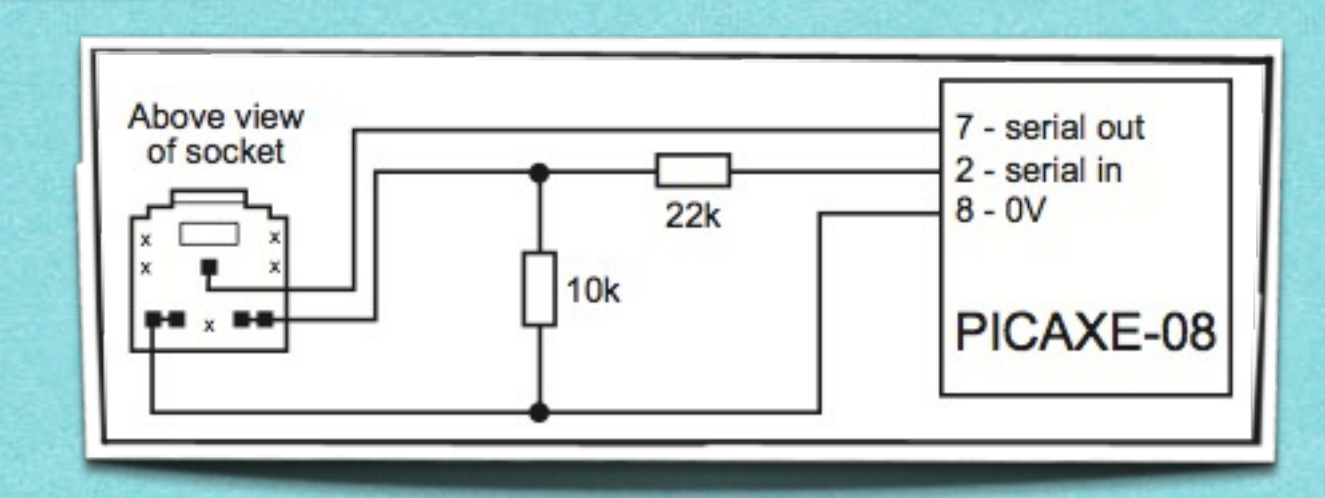

- Der PICAXE-08 Microcontroller wird über ein Kabel programmiert, das vom USB-Anschluß des PCs zur Platine mit dem Microcontroller verbunden wird
- Die Buchse auf der Platine (sieht aus wie ein Stereo-Kopfhöreranschluß) ist mit zwei Pins des Microcontrollers und dem Minuspol der Batterie verbunden
- Microcontroller und PC reden über dieses Kabel. So lädt der PC ein Programm in den Speicher des Microcontrollers

#### Batterien

- Wandeln chemische in elektrische Energie um
- ▶ 3 Zellen á 1,5V = 4,5V
- Microcontroller benötigen 3...5V, daher funktionieren 3 AA-Zellen gut.
- Niemals 9V-Blockbatterien benutzen!
- Batterien niemals kurzschließen!
- Auf die Polung achten: + rot / - schwarz

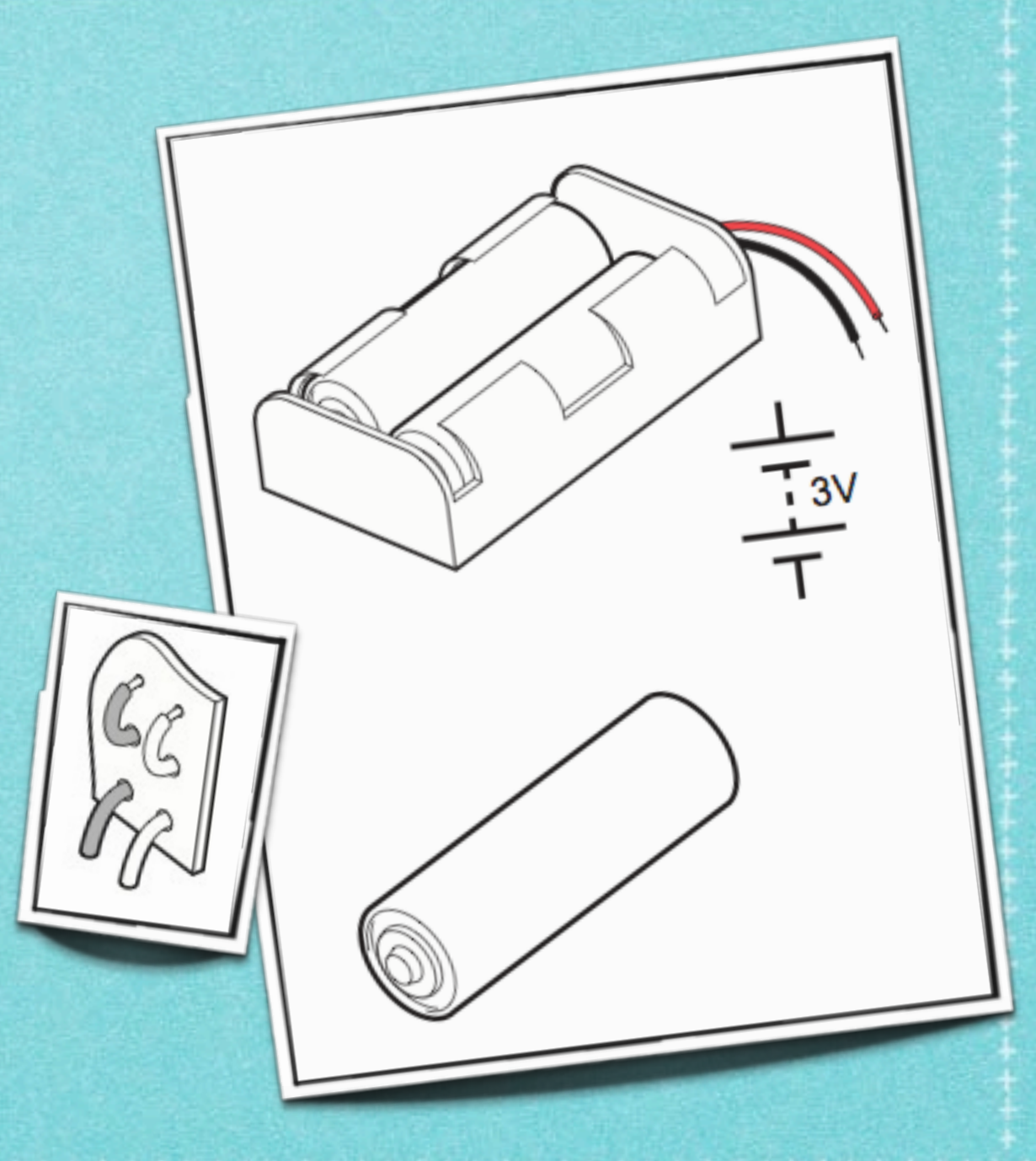

# LEDs - Leuchtdioden

- Spezielle Dioden, die beim Anlegen von Strom Licht erzeugen
- Diode = Strom fließt nur in einer Richtung
- Benutzt als Anzeige und immer öfter zur Beleuchtung
- Infrarot-LEDs stecken in Fernsteuerungen
- LEDs brauchen einen Vorwiderstand:

  - ◎ 3V Batterie => 120 Ohm

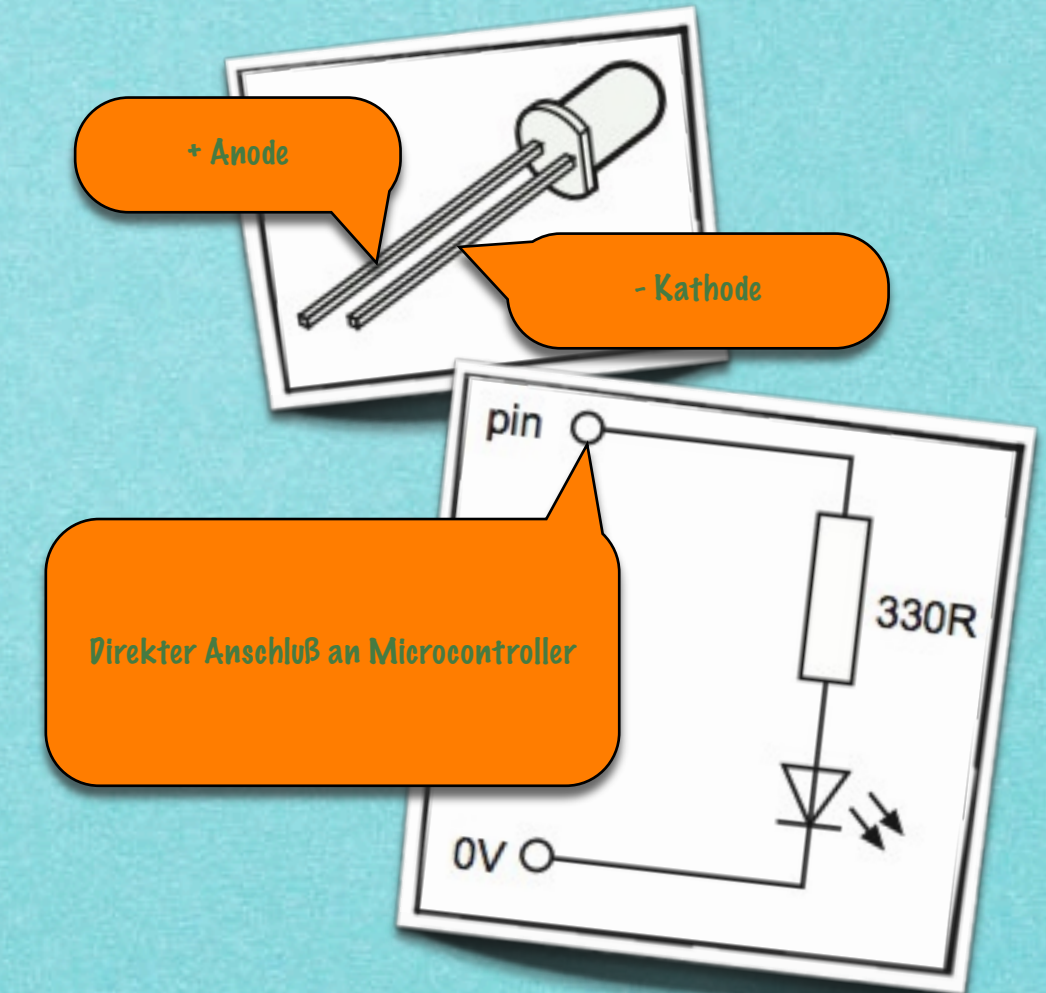

## Piezo-Schallwandler

- Piezo-Schallwandler sind preiswerte Mini-Lautsprecher
- Einsatz zur Rückmeldung an Nutzer oder in klingenden Geburtstagskarten
- Piezos können direkt mit einem Microcontroller-Pin verbunden werden
- Für lautere Klänge kann ein Lautsprecher mit Kondensator benutzt werden

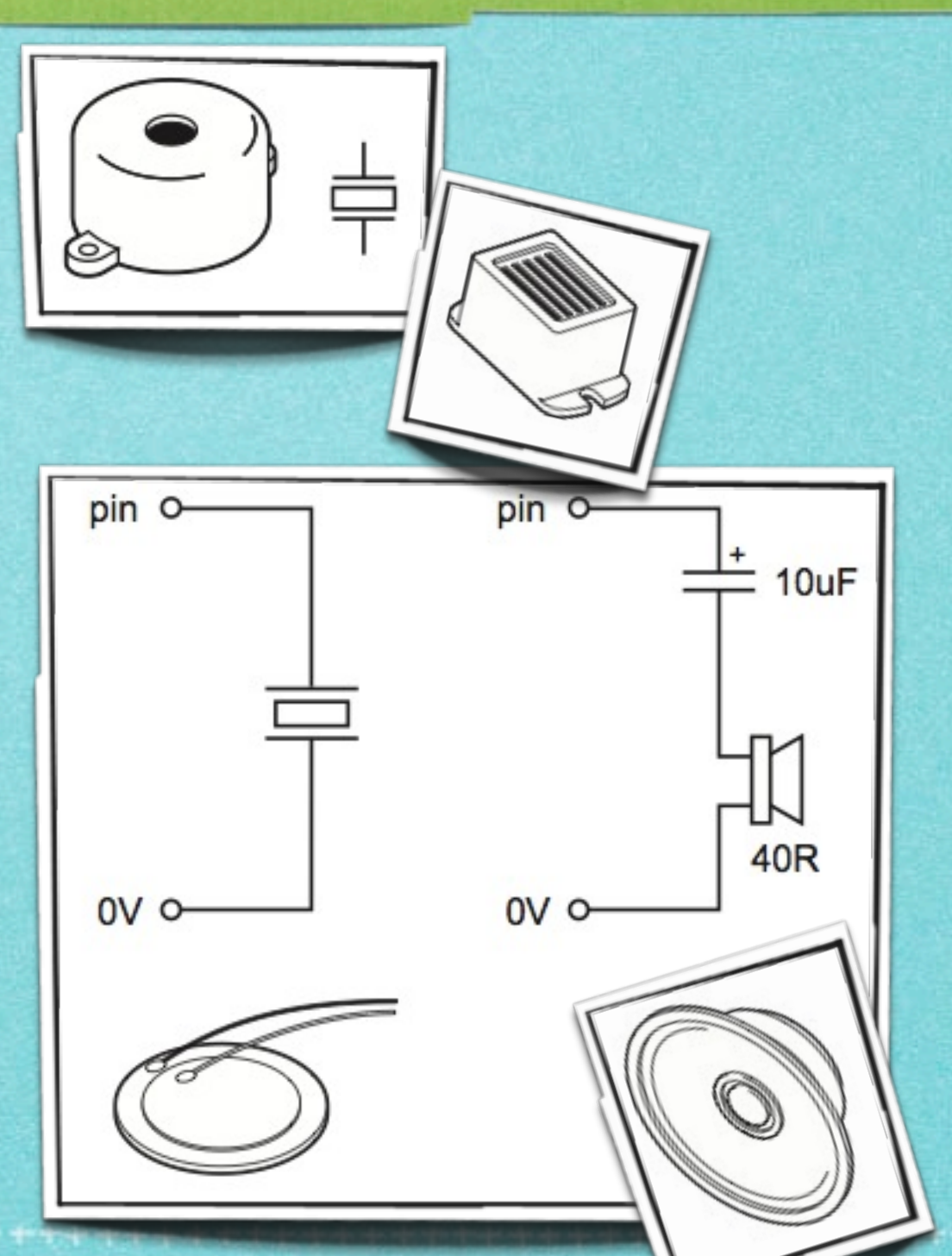

# Digitale Fühler (Schalter)

- Drucktaster, Microschalter, Reed-Schalter, Kippschalter
   Anwendung in Tastaturen, Alarmanlagen, Türschließung,
  - Bewegungsfühler

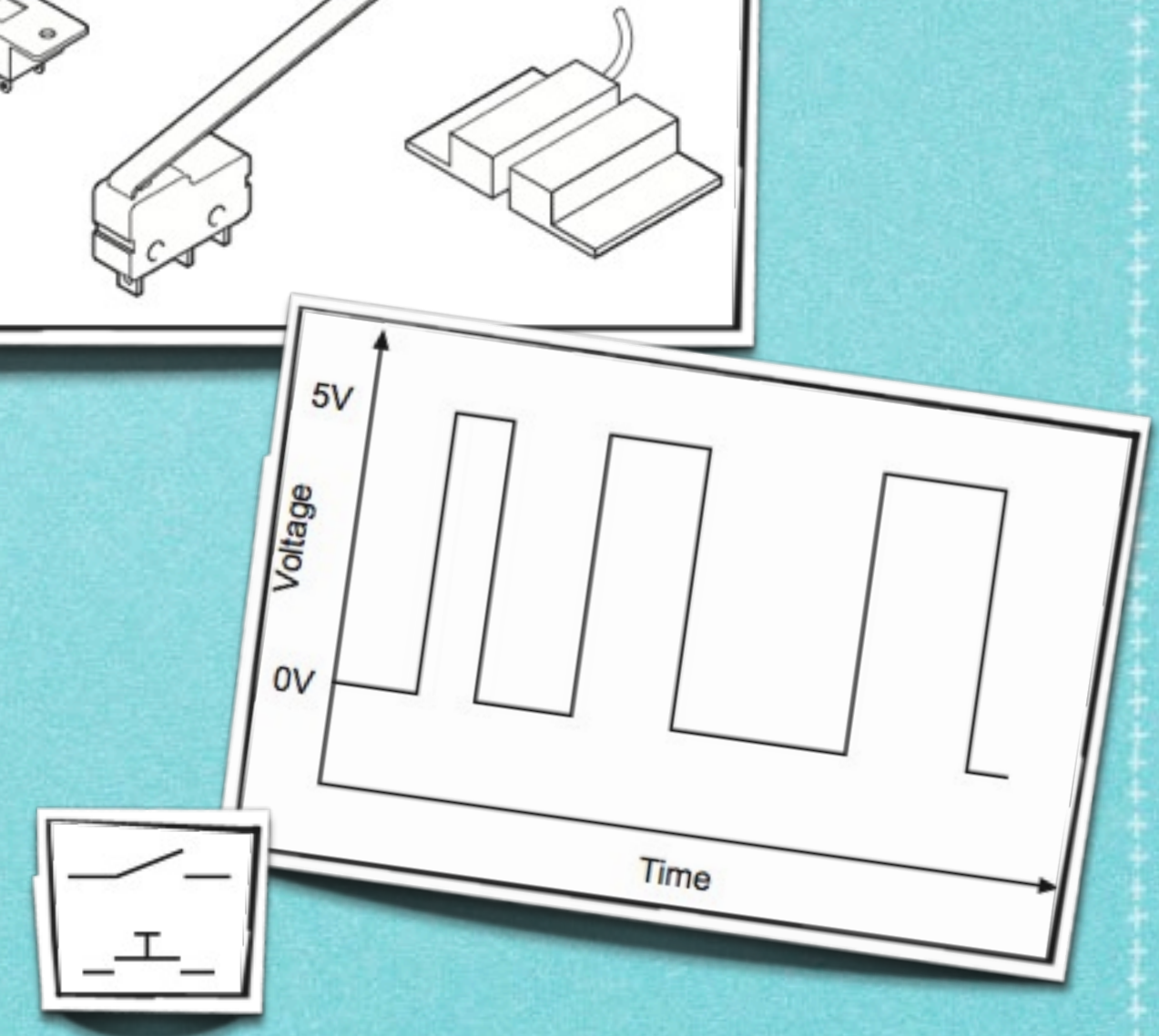

## Lichtempfindliche Widerstände (LDR)

 $R(\Omega)$ 

DR

dark

- Der Widerstand ändert sich in Anhängigkeit vom Lichteinfall
- Anwendung in automatischen
   Strassenlaternen,
   Alarmanlagen und Spielzeu
- LDRs sind analoge Fühler
- Analoge Fühler messen Licht, Temperatur, Position
- Sie erzeugen eine Spannung, die mit einem Wert 0 .. 255 dargestellt werden kann

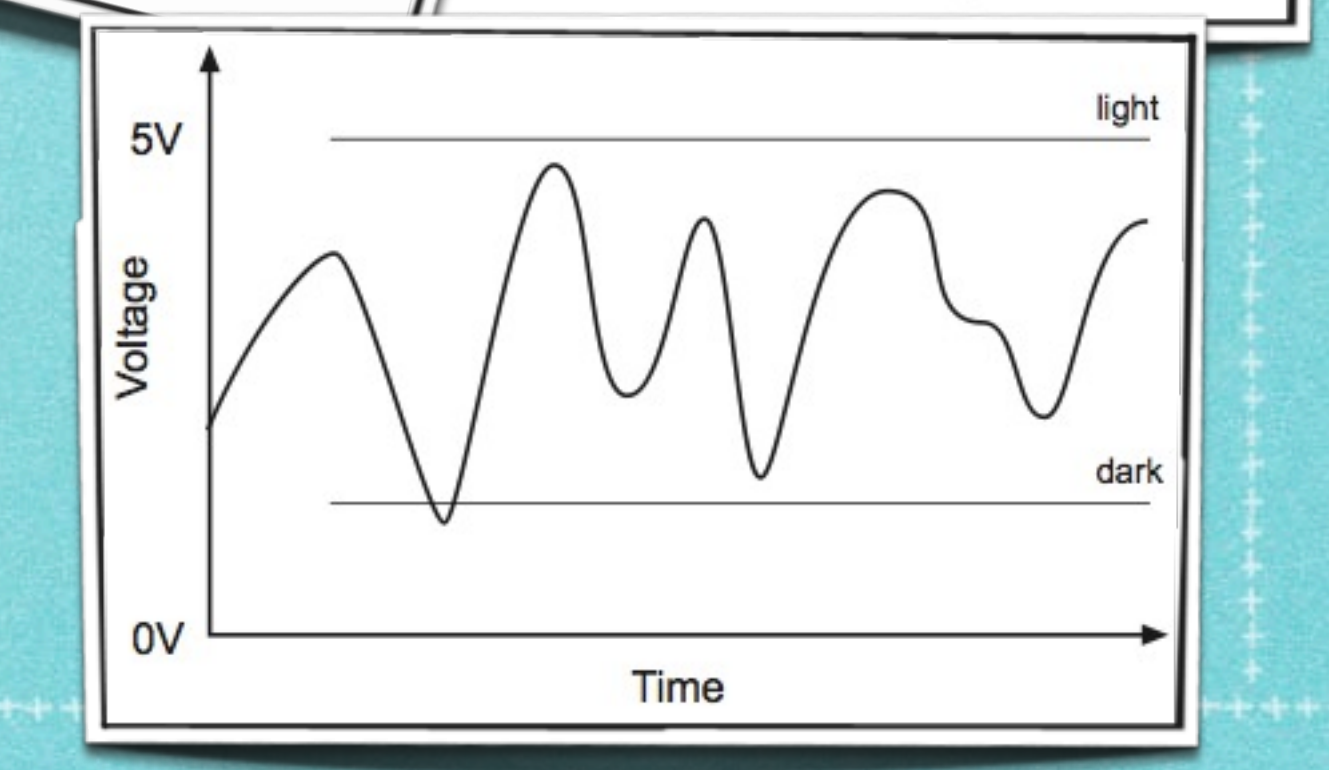

Light intensity

(Lux)

light

## Flußdiagramme zeichnen

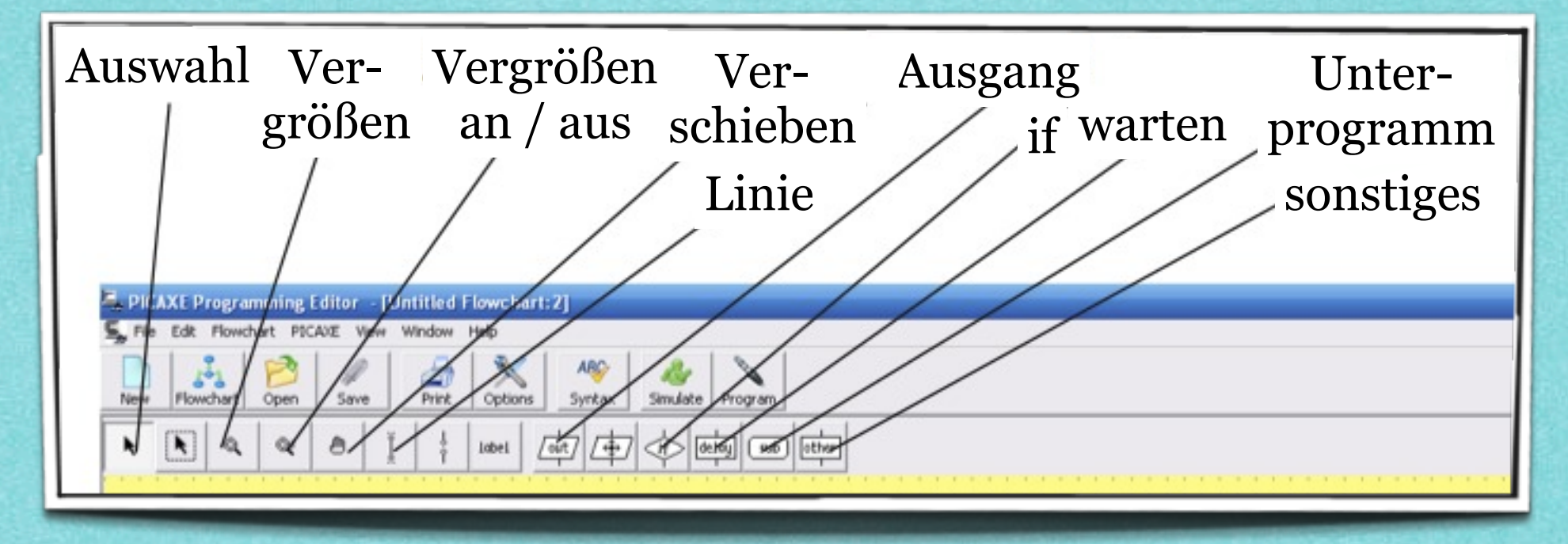

#### Zeichnen eines Flußdiagramms:

- Klicke auf einen der Knöpfe: if, warten, Unterprogramm, sonstiges
- Wähle das einen Befehl aus dem Aufklappmenü
- Klicke auf die Arbeitsfläche, um das Befehlssymbol zu platzieren
- Bearbeite den zugehörigen BASIC-Befehl am unteren Fensterrand
- Symbole verbinden: Nah zueinander verschieben oder Linie zeichnen
- Seken in Linien können durch Anklicken erzeugt werden

## Programm simulieren

- Der Programmeditor bietet zwei Arten der Simulation:
  - Ablaufsimulation des Flußdiagramms: Klicke "Simulate" im Simulate-Menü
  - Die Geschwindigkeit kann in View > Options > Flowchart Menu eingestellt werden
  - Simulation mit Platine: Klicke "AXE 101 Cyberpet" in Simulate > Simulation Panels
     > Product Sims
  - Du kannst den Taster drücken und die Helligkeit über den Schieber einstellen. Die LEDs folgen den Ausgabebefehlen

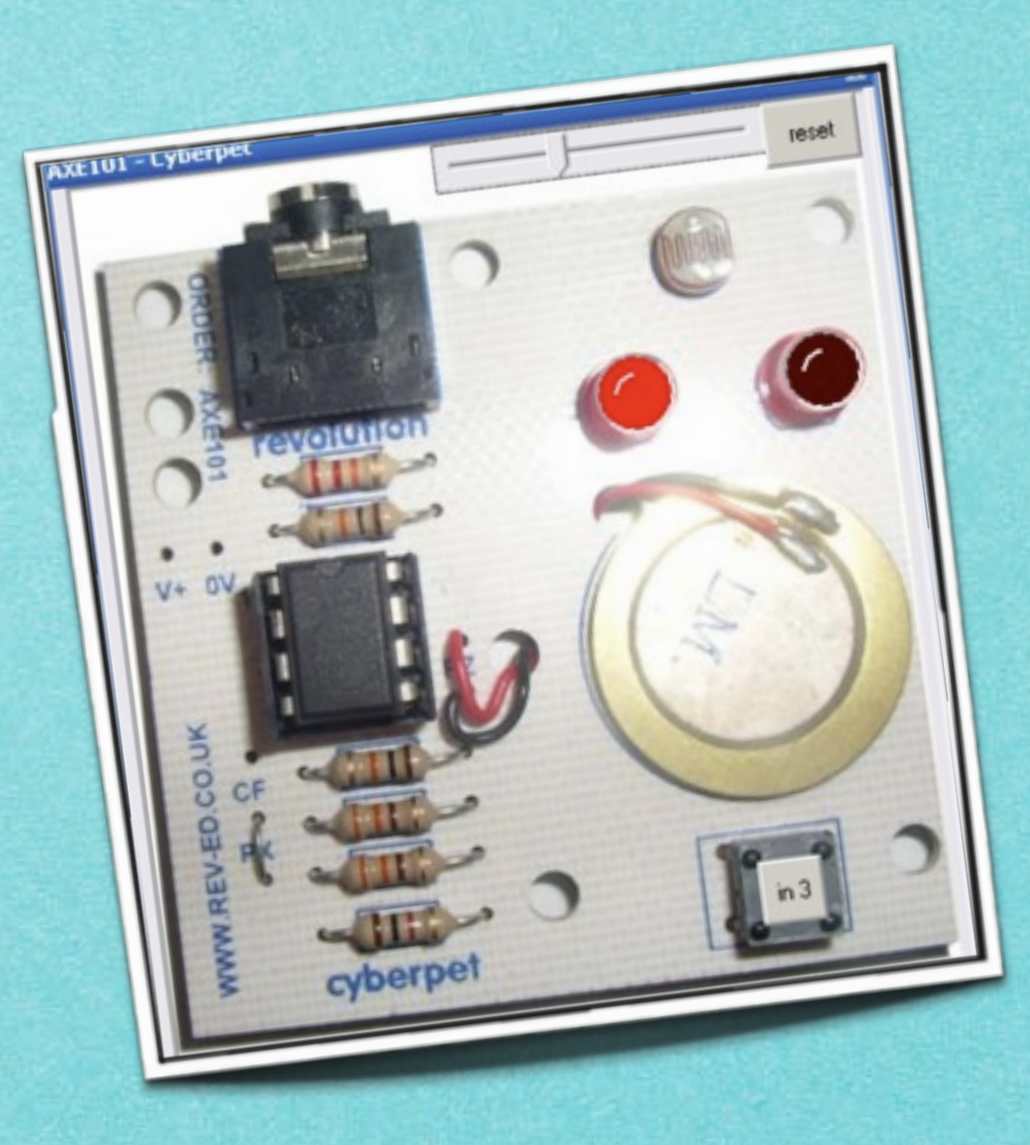

╞╆╈┋┲╢┾┽┾╔┱╖╝╉┿╓┿┲┲┲┽┽┼┲┲┾┟╈┲┼┟┿┲┼┟┿┲┲╝┙┽┼┼╓╖╖╝╝╖╝╝╝╝╝

## Flußdiagramme hochladen

- Flußdiagramme können direkt auf den Microcontroller geladen werden:
  - Menüpunkt "Programm"
- Bitte beachten:
  - Das Wandeln nach BASIC bricht bei nicht verbundenen Symbole ab
  - Immer ein Stop-Symbol benutzen
  - Umwandeln / Herunterladen: 2x F5 drücken

## Programmieren in BASIC

- BASIC hat mehr Befehle als Flußdiagramme (z.B. for .. next)
  - Das einfache Programm rechts schaltet Ausgang 0 jede Sekunde an / aus
- BASIC-Programme können auch simuliert werden:
   Menüpunkt Simulate > Run

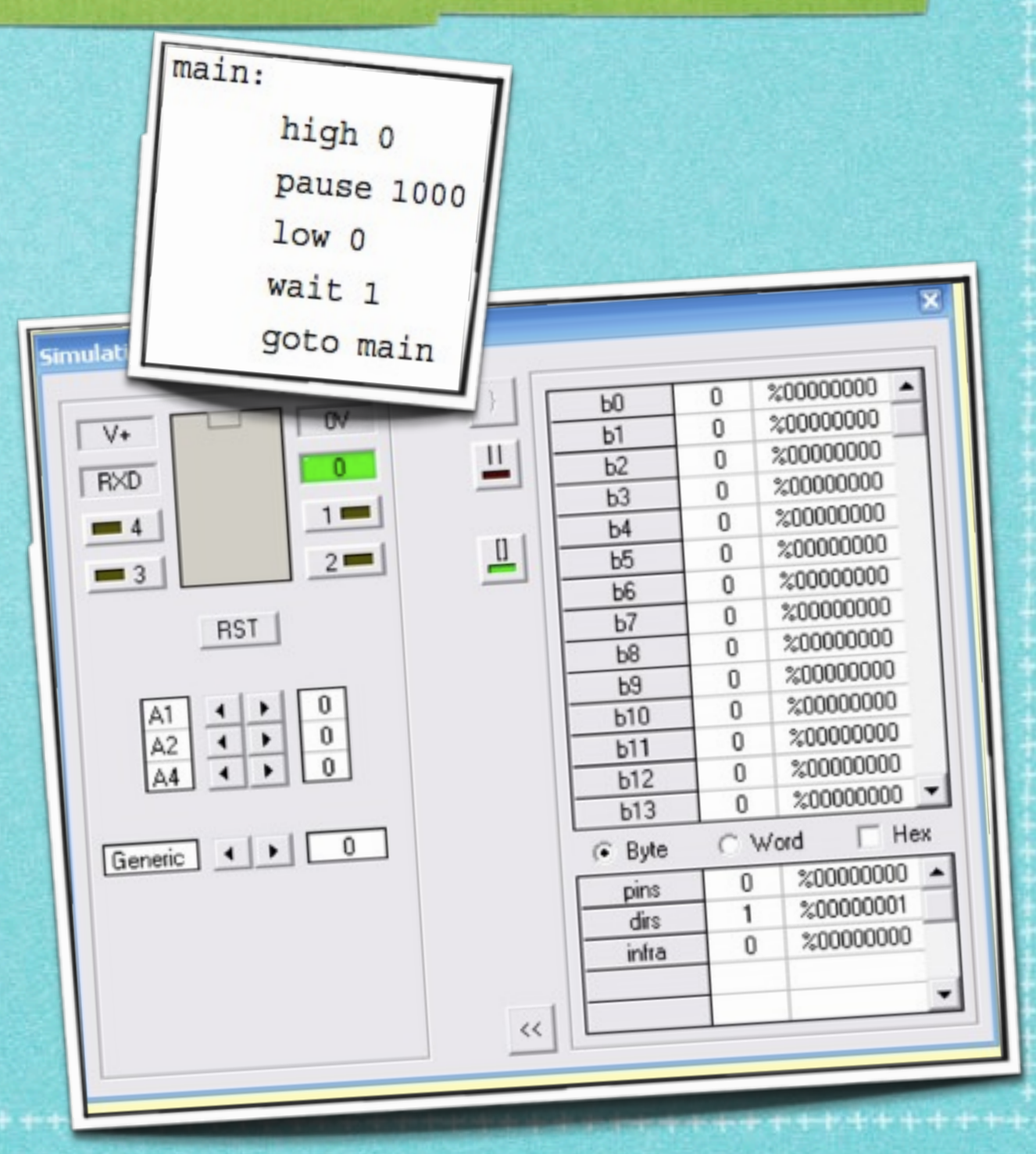

## Programmierumgebung

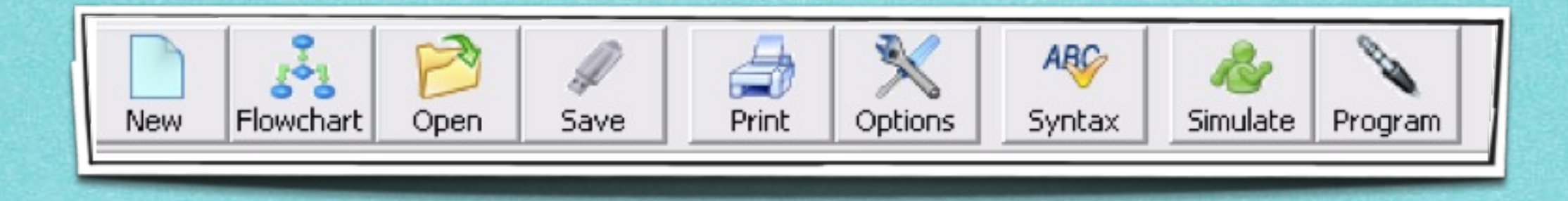

#### Üben:

- Herunterladen von BASIC-Programmen
- Speichern eines Programms / Flußdiagramms
- Öffnen eines gespeicherten Programmes
- Ein neues BASIC-Programm erstellen
- Ein neues Flußdiagramm erstellen
- Bildschirm-Simulation eines Flußdiagrammes starten
- Ein Flußdiagramm in ein BASIC-Programm umwandeln
- Ausdrucken eines Programmes / Flußdiagrammes

#### Blockdiagramm unseres Spiels

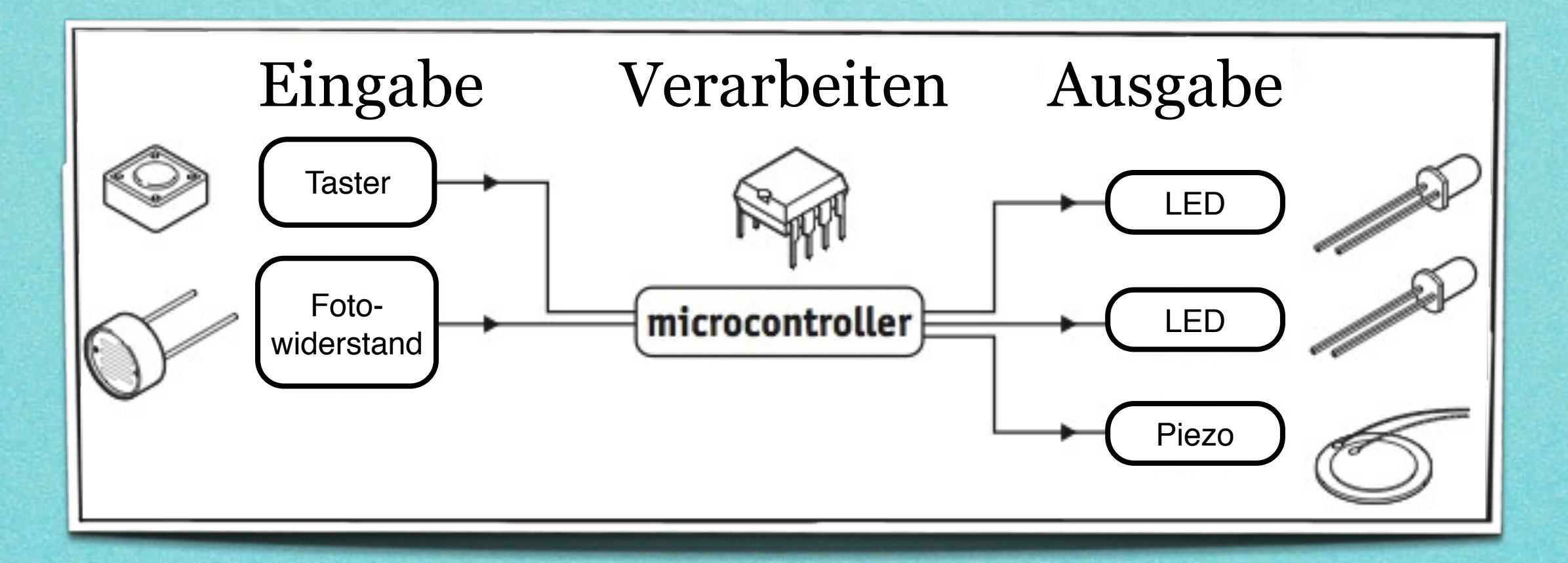

## ... und der Schaltplan

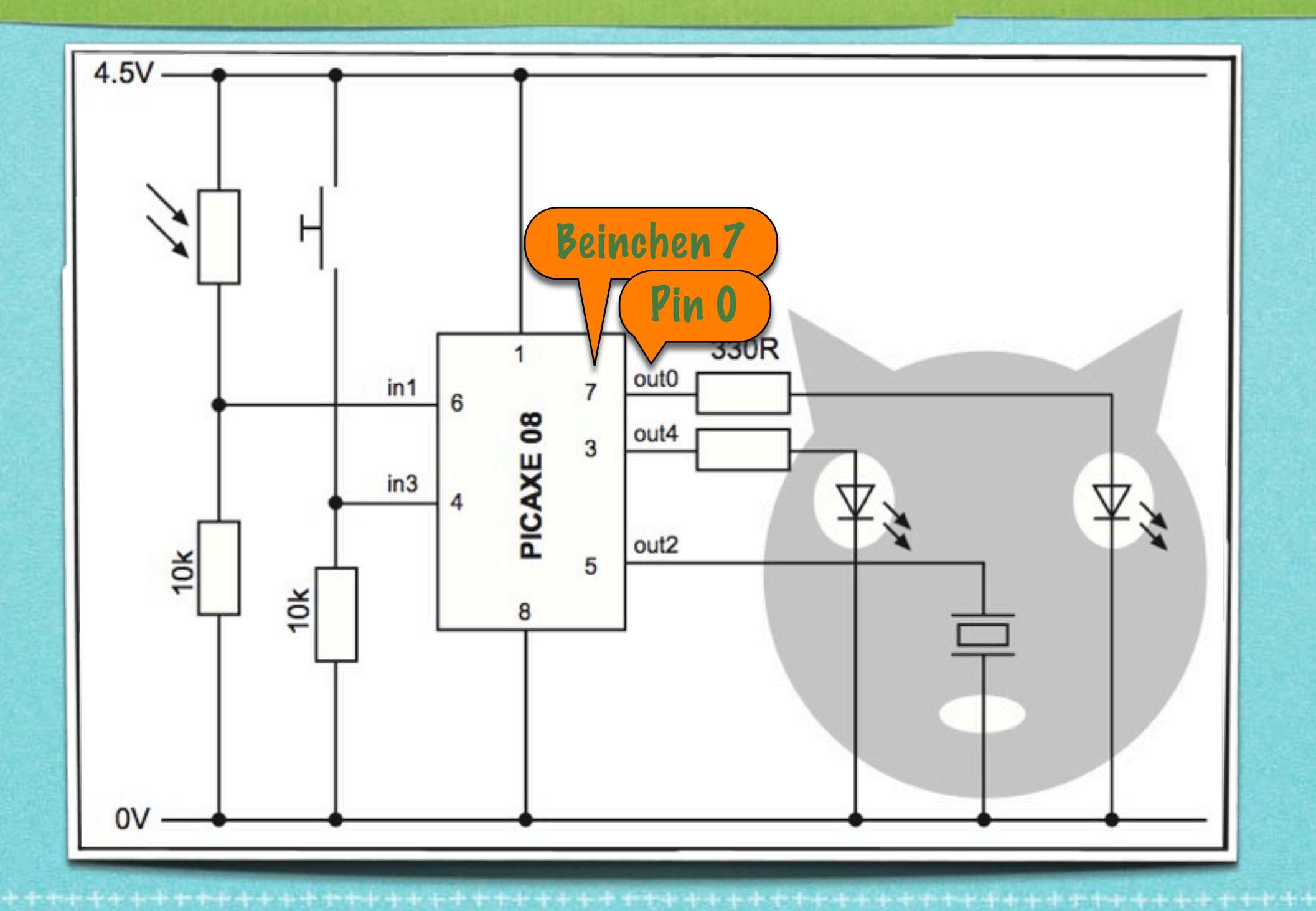

#### Testen der einzelnen Bausteine

Um sicher zu sein, dass alles funktioniert, probieren wir jetzt die einzelnen Ein- und Ausgänge aus

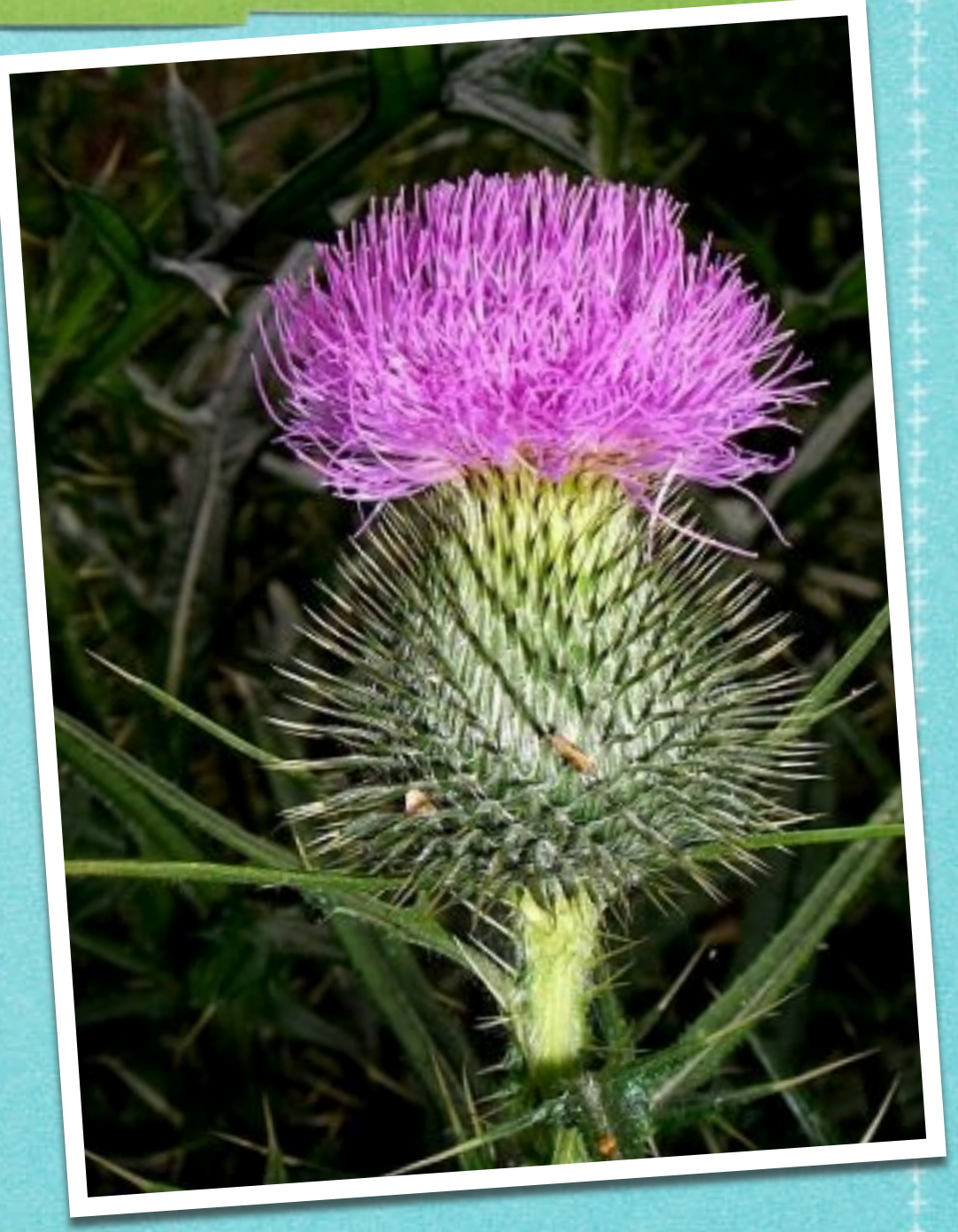

#### Programmieren: Test der LEDs 0 und 1

#### Test LED o

- Verbinde das USB-Kabel mit Computer und Platine
- Schalte die Programmierumgebung auf o8M-Modus und wähle den richtigen Port
- Tippe das nebenstehende Programm ein und lade es auf den PICAXE hoch
- Die LED o flickert beim Hochladen und blinkt dann jede Sekunde
- Wiederhole diesen Test, aber nutze *high 4* und *low 4* für die andere LED

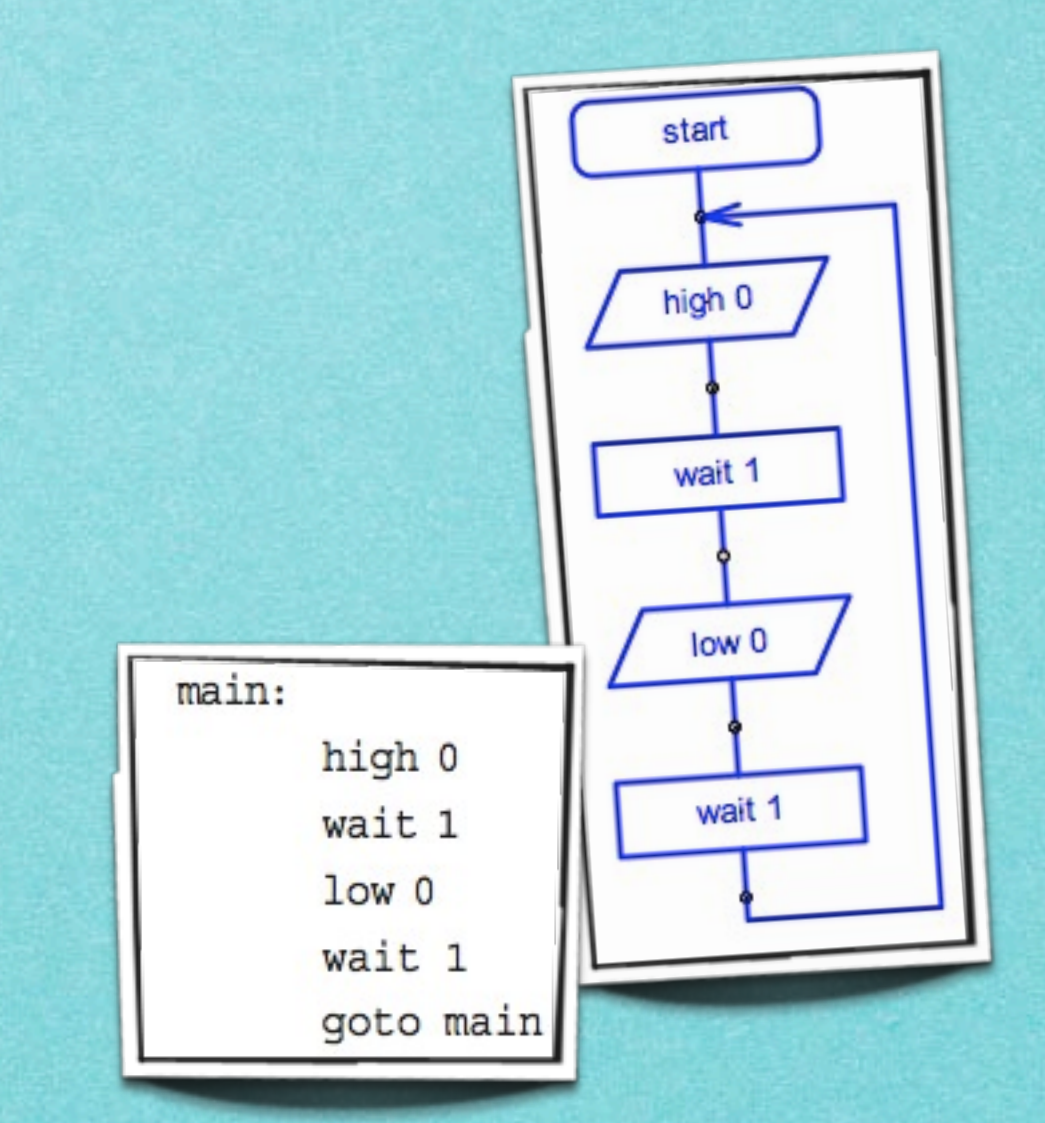

#### Programmieren: Test des Piezo

 Tippe nebenstehendes Programm ein und lad es es auf den PICAXE hoch
 Der Piezo sollte vier unterschiedliche Töne von sich geben

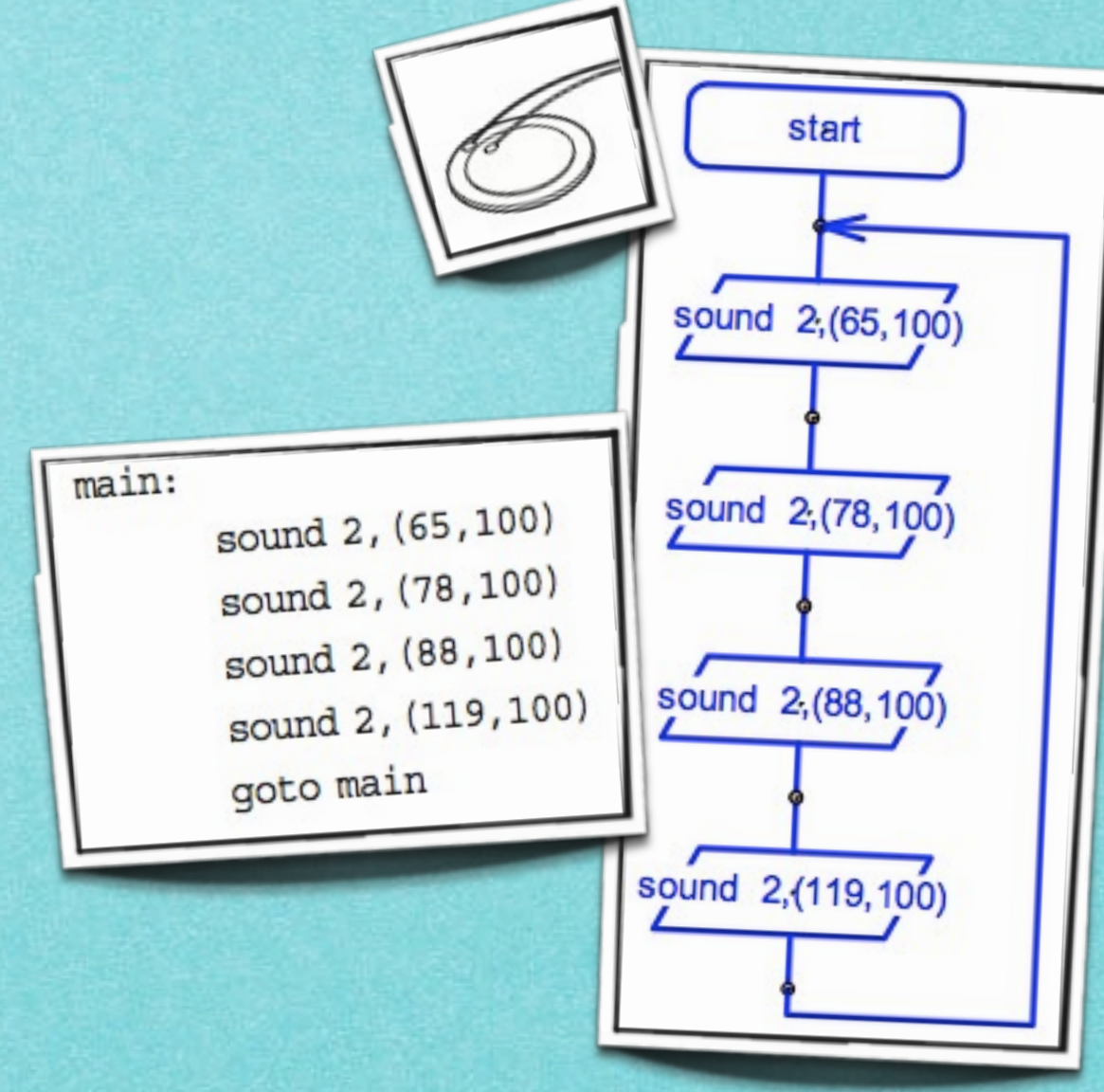

#### Programmieren: Test des Tasters

Tippe das untenstehende Programm ein und lade es hoch

Die erste LED sollte aufleuchten, wenn der Taster gedrückt wird

> if input3 is on then flash goto main

' make a label called 'main'
' jump if the input is on
' else loop back around

start

pin3=1

high 0

wait 2

low 0

#### flash:

main:

high 0 wait 2 low 0 goto main ' make a label called 'flash'

- ' switch output 0 on
- ' wait 2 seconds
  - ' switch output 0 off
  - ' jump back to start

#### Programmieren: Test des LDR

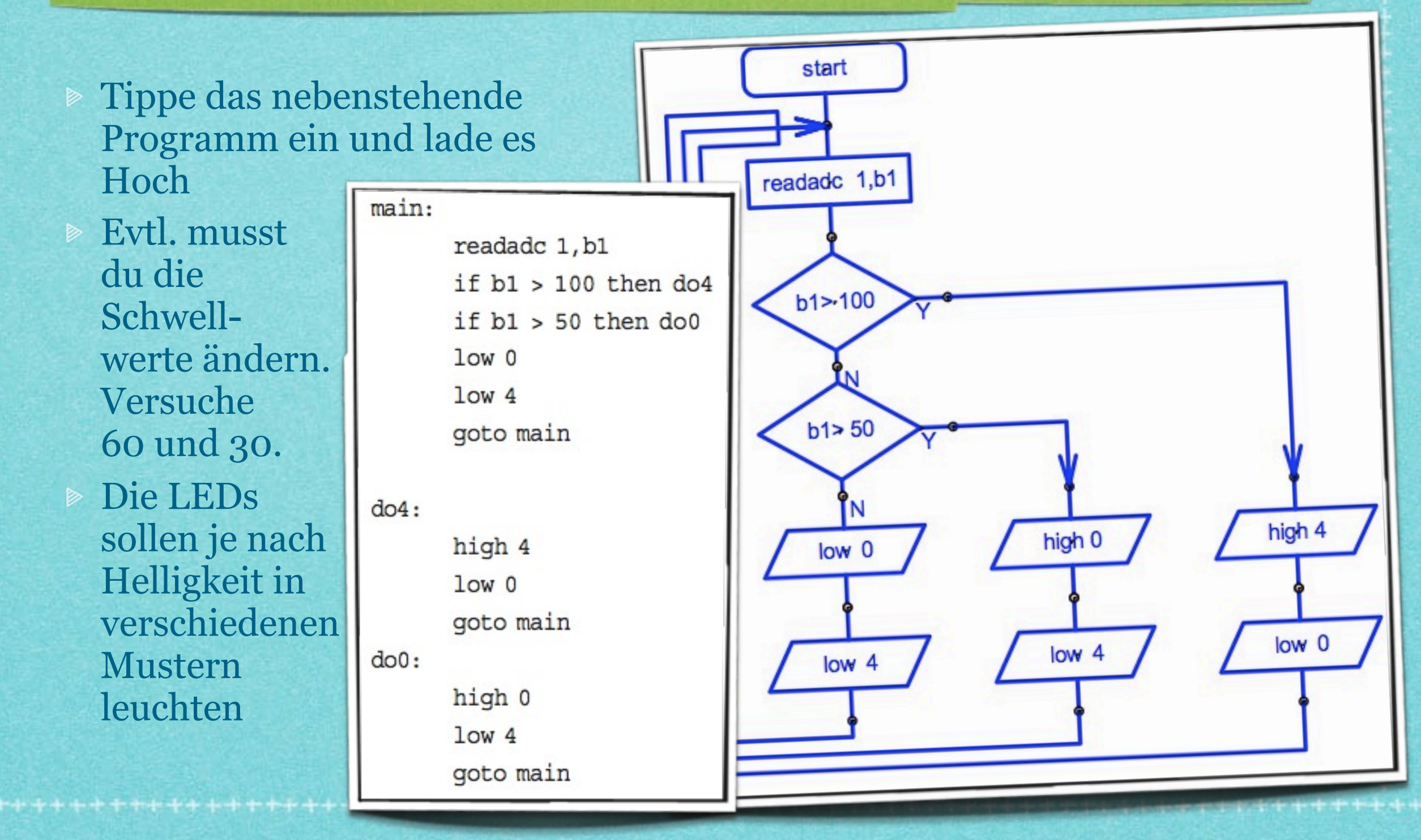

## Testergebnis

 Alles funktioniert!
 Jetzt gehen wir daran, unser Spiel zu programmieren ...

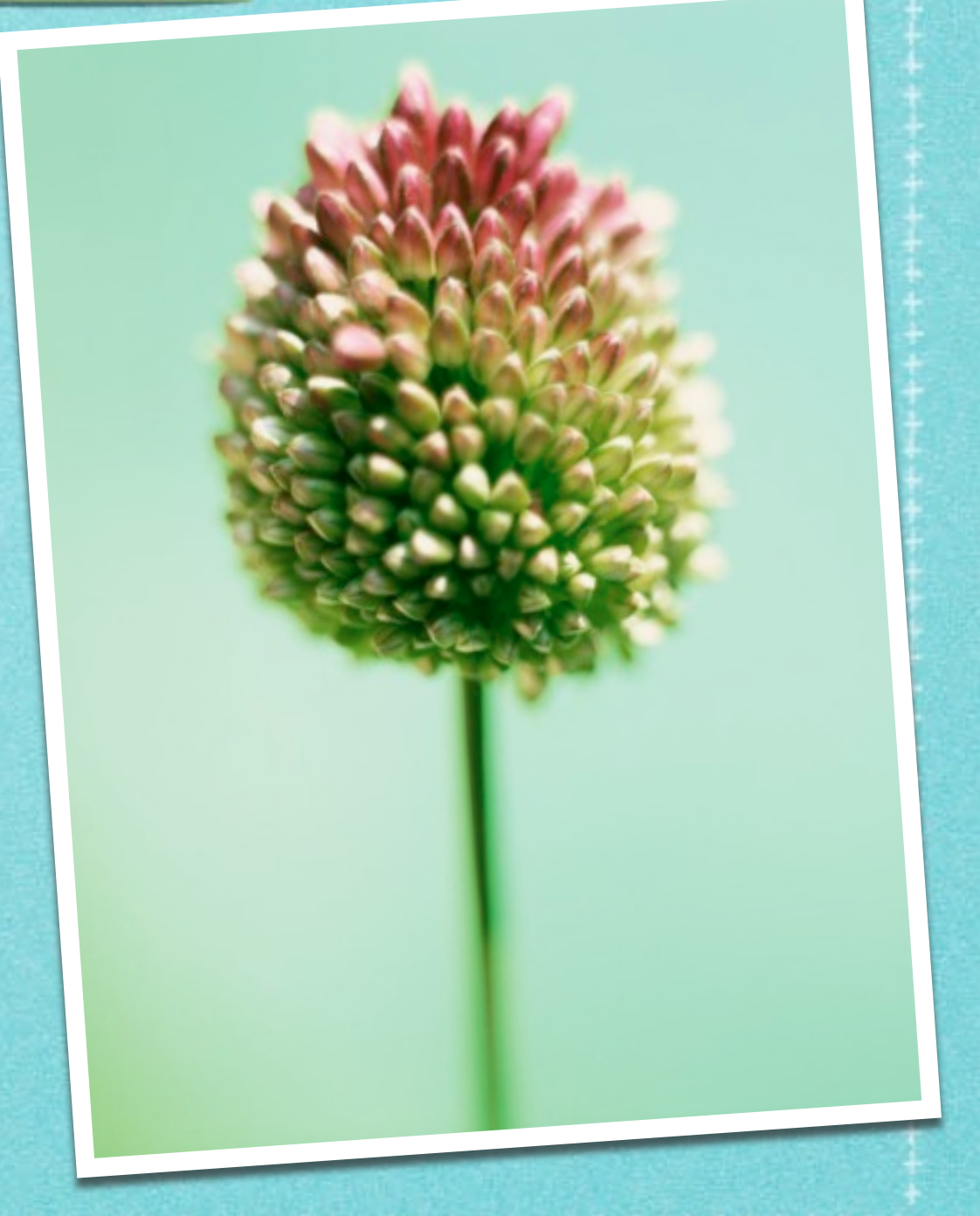

## Erste Version

; hd01 ; Heisser Draht 01 do if pin1 is on then high O else low 0 endif loop

### Zweite Version

```
; hd02
; Heisser Draht 02
symbol zaehler = b0 ' Variablenname zur besseren Lesbarkeit
zaehler = 0
do
    if pin1 is on then
                 ' Dauert Berührung länger als 0,2s,
                 ' wird sie mehrfach gezählt
        zaehler = zaehler + 1
                 ' Ausgabe des Zählers
        sertxd (#zaehler, lf)
        high O
        pause 200 ' LED blinkt kurz
        low 0
    endif
loop
```

Dienstag, 8. Januar 13

#### Zweite Version als Flußdiagramm

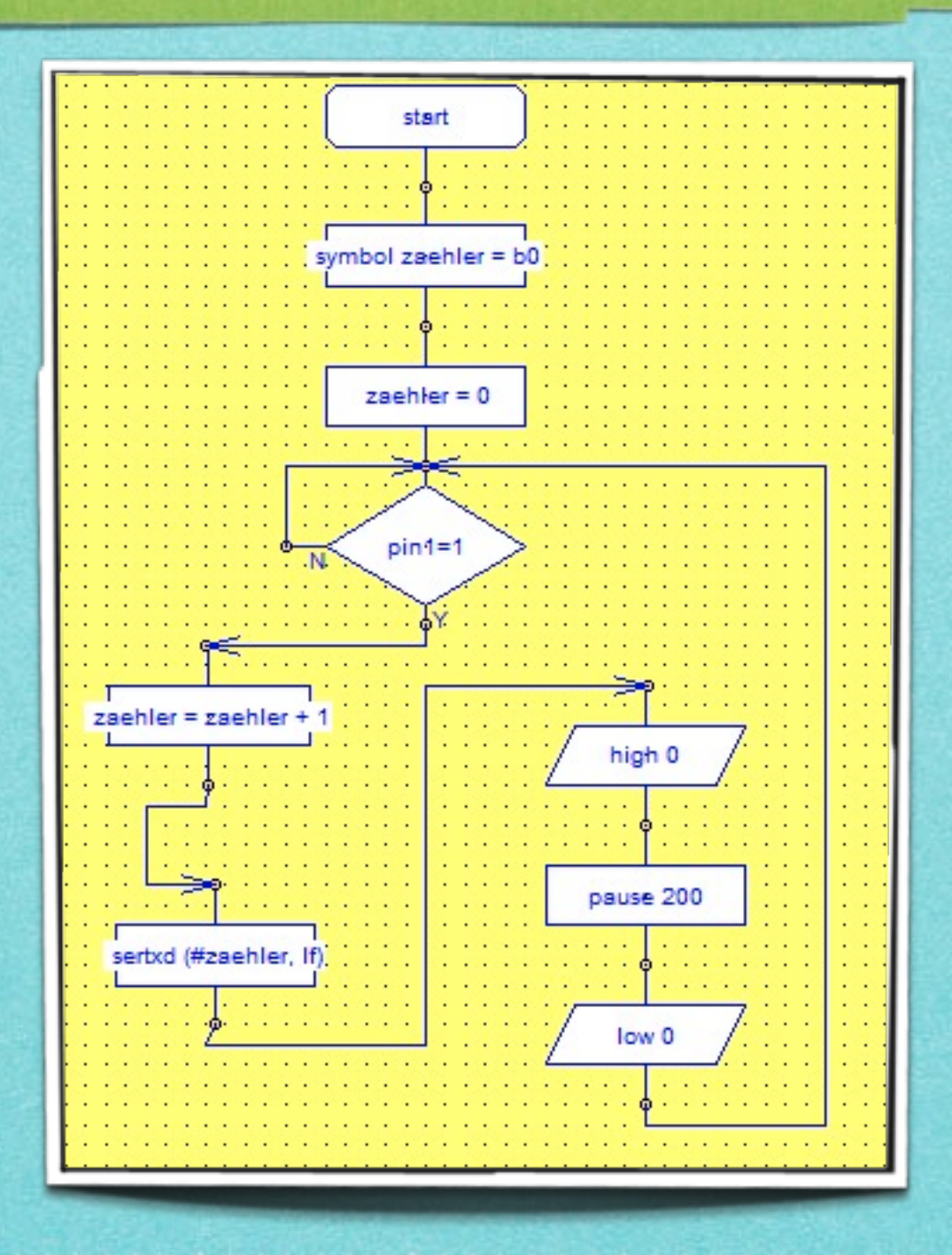

Dienstag, 8. Januar 13

## 3. Version: Punktezähler

```
; hd03
: Heisser Draht 04
symbol zaehler = b0 ' Variablenname zur besseren Lesbarkeit
symbol zeit = b1
symbol punkte = w^2
zaehler = 0
zeit = 0
do
    zeit = zeit + 1
    if pin1 is on then
         zaehler = zaehler + 1
        high O
    endif
    pause 200 ' LED blinkt kurz
    low 0
loop until pin3 is on
' punkte = 100 - (zaehler * 10) - zeit
punkte = zaehler * 10
punkte = 1000 - punkte
punkte = punkte - zeit
sertxd ("Punkte: ", #punkte, ", Zaehler: ",
#zaehler, ", Zeit; ", #zeit, lf)
```

## 3. Version: Punktezähler

```
; hd03
: Heisser Draht 04
symbol zaehler = b0 ' Variablenname zur besseren Lesbarkeit
symbol zeit = b1
symbol punkte = w^2
zaehler = 0
zeit = 0
do
    zeit = zeit + 1
    if pin1 is on then
         zaehler = zaehler + 1
        high O
    endif
    pause 200 ' LED blinkt kurz
    low 0
loop until pin3 is on
' punkte = 100 - (zaehler * 10) - zeit
punkte = zaehler * 10
punkte = 1000 - punkte
punkte = punkte - zeit
sertxd ("Punkte: ", #punkte, ", Zaehler: ",
#zaehler, ", Zeit; ", #zeit, lf)
```

## Komplett!

- ▶ s. Texteditor ...
- Zwei Programme gleichzeitig
- Zeitmessung
- Berührungen zählen
- Punkte ausgeben

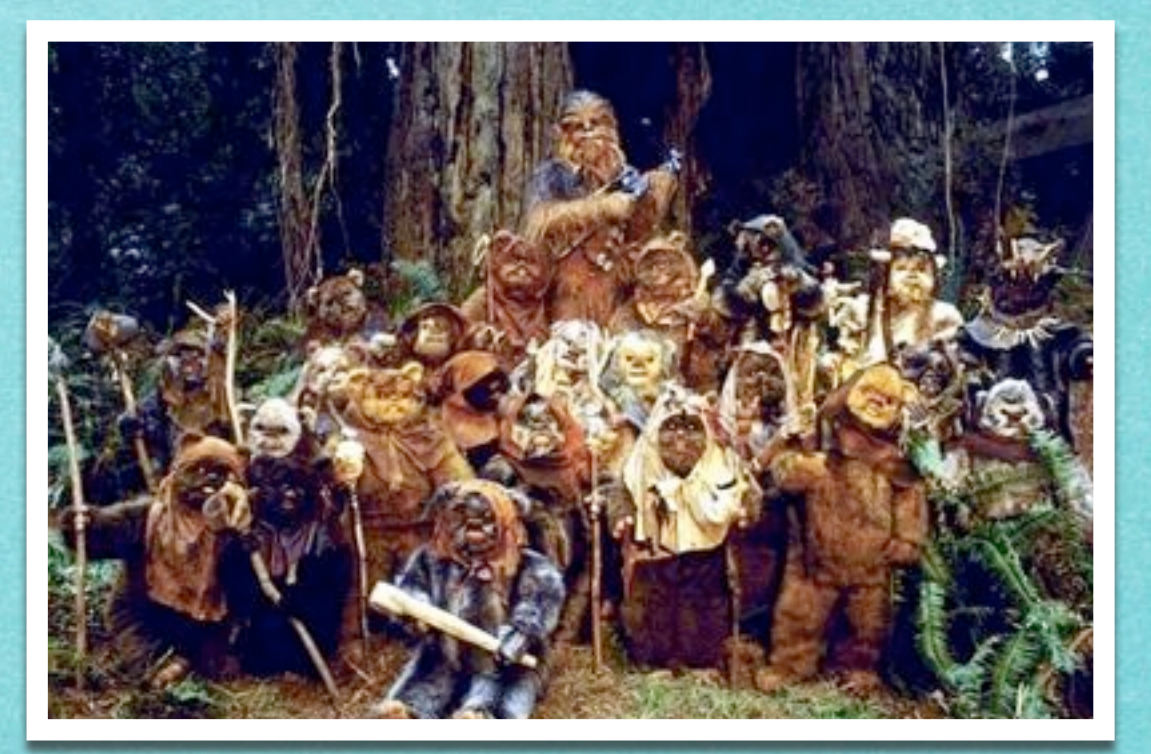

# Weitere Informationen

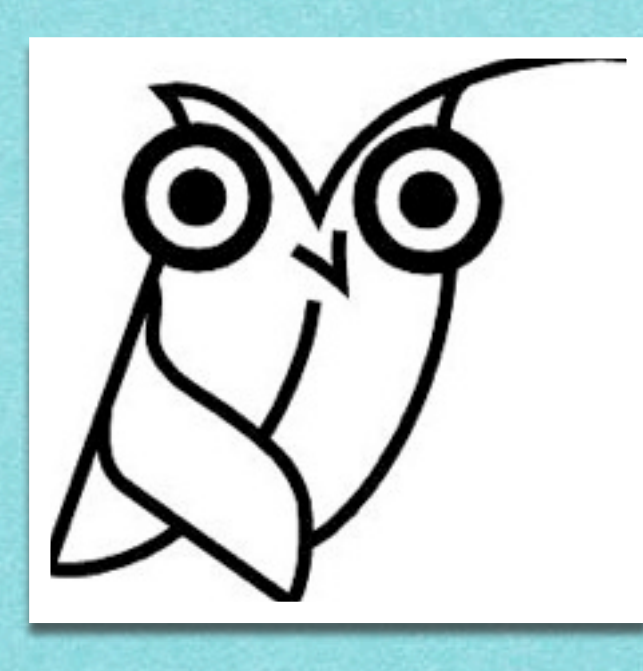

- Weitere Informationen zum Workshop am 03./04.01.2013 unter <u>http://tinkerthon.de/</u>
- Die Hardware basiert auf dem "Cyberpet Project" <u>http://www.picaxe.com/Hardware/Project-Kits/Cyberpet-Project-Kit/</u>
- Kostenlose Programmierumgebung und Handbuch <u>http://www.picaxe.com/</u>